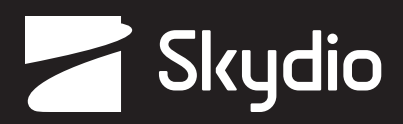

# **Operator** Manual

Skydio Beacon/Beacon+

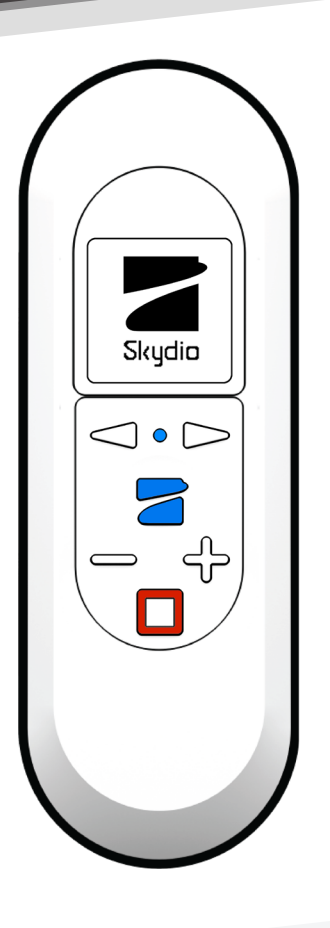

**WARNING:** Please read all documentation provided with your Skydio 2/2+ including but not limited to the Safety & Operating Guide found here: <u>http://skydio.com/getstarteds2</u>

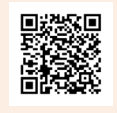

Updated: April 14, 2022

Version: 19.0

## Contents

| Overview                           |
|------------------------------------|
| Beacon/Beacon+3                    |
| Controls                           |
| Safety                             |
| Safety Guidelines4                 |
| Flying Safely5                     |
| Getting Started                    |
| Charging Beacon/Beacon+6           |
| Pairing with your devices6         |
| Updating Beacon/Beacon+ Software7  |
| Understanding Beacon/Beacon+ LEDs8 |
| Flying with Beacon/Beacon+         |
| How to Launch9                     |
| Setting Return Behavior9           |
| Tracking                           |
| Beacon GPS 11                      |
| Beacon Skills11                    |
| Wand Control14                     |
| Instand Dronie15                   |
| How to Land16                      |
| Troubleshooting                    |
| How to upload Beacon logs17        |
| Beacon Specifications              |
| General18                          |
| Wireless and GPS18                 |
| Beacon+ Specifications             |
| General                            |
| Wireless and GPS19                 |
| Legal 20                           |

### Beacon/Beacon+

Thank you for purchasing the Skydio Beacon/Beacon+. The Skydio Beacon unlocks a new level of robustness by extending communication range and providing accurate user positioning while also enabling lightweight controllability.

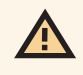

Ę

**CAUTION:** Follow the <u>Skydio Safety and Operating Guide</u> when flying – avoid thin branches, thin wires, and large glass/reflective panes.

**NOTE:** If you have not done so, we **highly recommend** that you perform your first Skydio 2/2+ flights without the Beacon to complete the Learn to Fly experience. See the Your First Flight section of the Skydio 2 User Guide for more details.

#### Controls

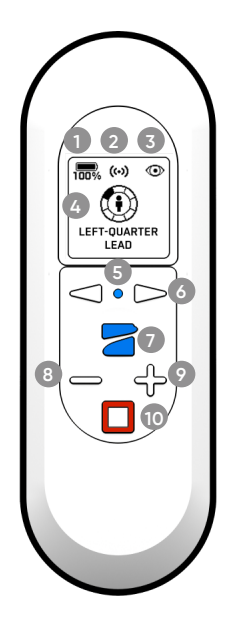

- 1. Skydio 2/2+ battery level
- **2.** GPS signal
- 3. Tracking status (Motion Track and Fixed Track)
- 4. Current Skill
- 5. LED status

- **6.** Left and Right Arrows: Cycle through options (camera positions, Skill selection)
- 7. Skydio button (power on, double-click for Dronie)
- 8. Decrease altitude (*when steering*) or decrease tracking range
- 9. Increase altitude (when steering) or increase tracking range
- 10. Stop Skill, go back, or Land

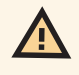

**CAUTION:** Skydio Beacon/Beacon+ is not weatherproof. Do not operate in any precipitation, including rain, fog, snow, or similar environments. Do not rest the Beacon in sand, dirt or on similar terrain where particles can get trapped in the USB-C port at the bottom.

## Safety

### Safety Guidelines

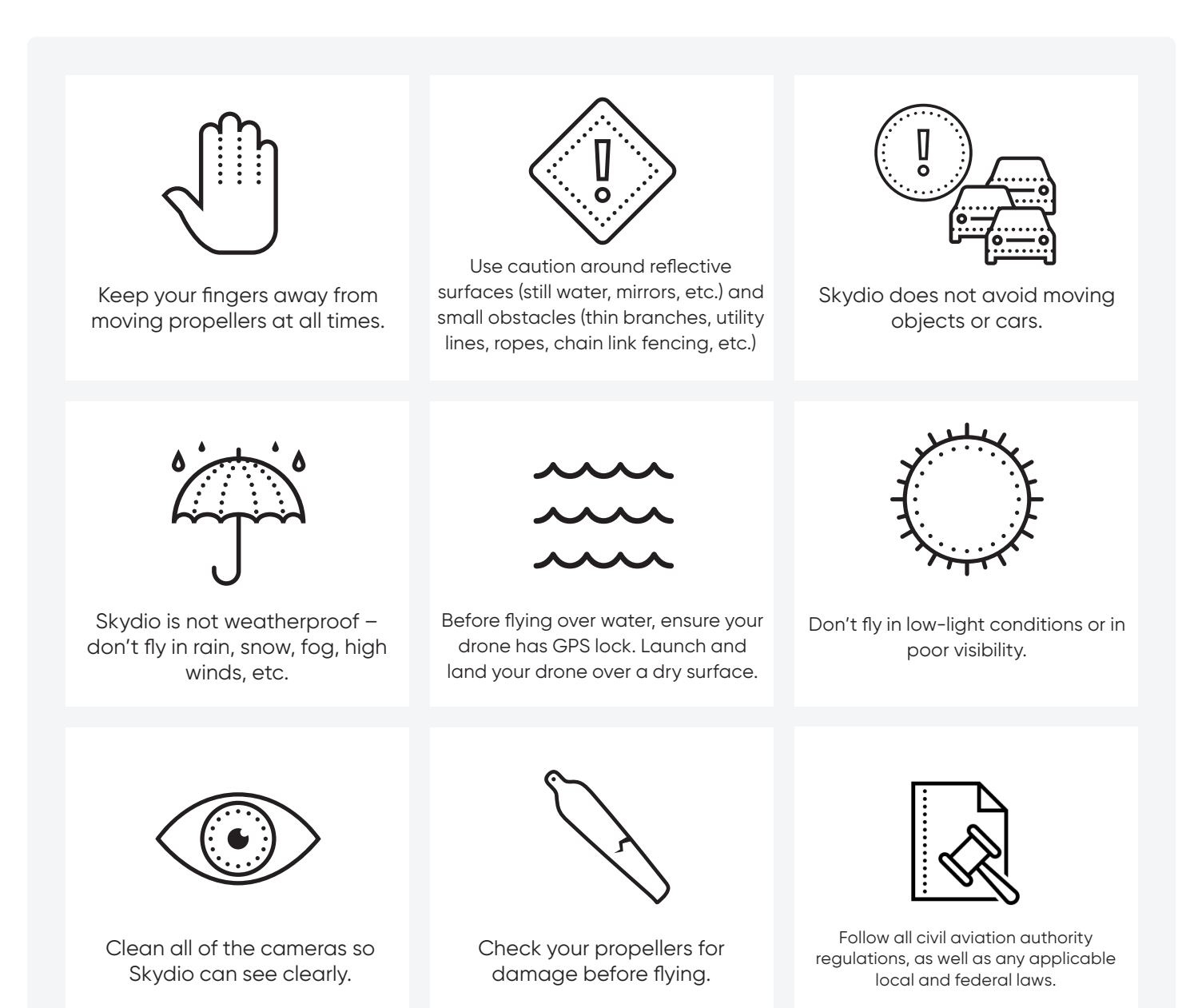

Skydio Beacon/Beacon+ - Operator Manual

4

## Safety

### Flying Safely

Pre-flight

- Ensure that all of the camera lenses are dust and smudge-free prior to flight.
- Inspect the battery magnets and connections for damage and debris prior to flight.
- Inspect propeller blades for nicks, cracks, or other visible damage prior to flight.
- Inspect the chassis for damage and debris prior to flight.
- Remove the gimbal retaining clip from the front-facing camera.
- Ensure any Battery Saver or Low Power modes are disabled on your mobile device. These modes may interfere with Skydio's ability to communicate with the device and negatively impact your flight experience.

#### Environment

- Do not fly in precipitation, fog, or snow.
- Ensure flight environment has good visibility. Skydio can only fly in normal daytime conditions.
- Do not fly in extremely hot temperatures above 104°F (40°C).
- Do not fly in extremely cold temperatures below 23°F (-5°C).
- When flying in temperatures below 32°F (0°C) ensure your batteries are pre-warmed to 50°F (10°C) prior to takeoff.
- Avoid windy weather conditions, or gusts above 25 mph (40 km/h).
- Fly cautiously around reflective surfaces such as still water or mirrors. Before flying over water, ensure your drone has GPS lock. Launch and land your drone over a dry surface.
- Do not fly around objects less than .5 in (1.27 cm) in diameter such as thin branches, utility lines, ropes, netting.
- Do not fly around objects in motion such as cars, boats, balls, animals, or other drones.

#### Warnings

- Fly cautiously around people.
- Avoid transparent or reflective surfaces, windows, or mirrors greater than 23 in (58 cm) wide.
- Avoid moving obstacles, cars, and animals.
- The pilot in command (PIC) is responsible for managing altitude, range, and battery level and monitoring in-app messages and alerts.
- Avoid flight in low-light conditions.
- Alert messages will display if Skydio determines the environment is not safe for flight.
- When instructed to do so, immediately fly Skydio to the safest area and land.
- Flying at high altitudes may significantly increase the time required to return and safely land.
- Propeller blades are sharp-handle with care.
- Skydio should not be used or handled by a person under the age of 18 years.

#### Regulations

i.

- Follow all civil aviation, such as the FAA or your countries regulatory agency, rules and regulations.
- You are responsible for your Skydio at all times. When operating your drone check knowbeforeyoufly.org / B4UFLY / CA-SA-verified before flying.
- Keep your Skydio drone within visual line of sight at all times, unless you have received express permission to fly beyond visual line of sight from a civil aviation authority such as the FAA.
- Do not fly in an environment where the use of the device is not authorized or restricted.

Visit <u>https://skydio.com/safety</u> and <u>https://skydio.com/support</u> for more information, helpful tips, videos, and articles.

## **Getting Started**

## Charging Beacon/Beacon+

The screen on your Beacon will indicate when the battery needs charged. To charge your Beacon, use the USB-C cable and power adapter that was included with your Skydio drone. Begin charging by inserting the cord into the USB-C charging port located at the bottom of Beacon. The screen will then update to indicate it is currently charging.

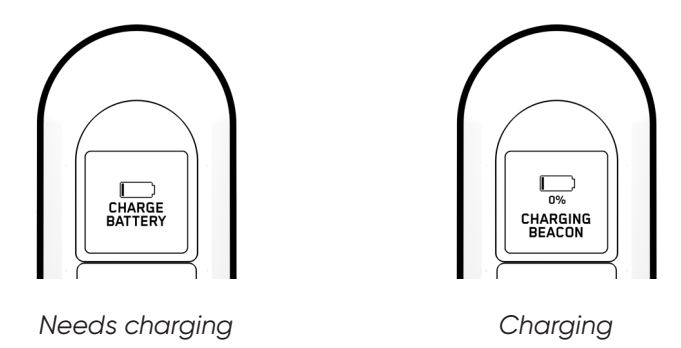

Once Beacon is fully charged, the screen will turn off. Beacon takes about 1½ hours to charge and has a battery life of approximately three hours.

### Pairing with your devices

To fly with Beacon, you must first pair the Beacon with your Skydio drone and mobile device. Each Beacon may only be paired to a single drone at a time. Once Beacon is paired with a drone, it will automatically connect to that drone every time it is turned on until it is paired with a different one.

#### Pairing with your drone

When you power on Beacon for the first time, you will be prompted to pair Beacon with your drone.

- 1. Power on your drone.
- 2. Power on the Beacon by pressing and holding the Skydio logo button for 3 seconds.
- **3.** Plug the Beacon into Skydio using the USB-C cable.
- **4.** The Beacon will say "Connected to Skydio-XXXX" when it has successfully paired.

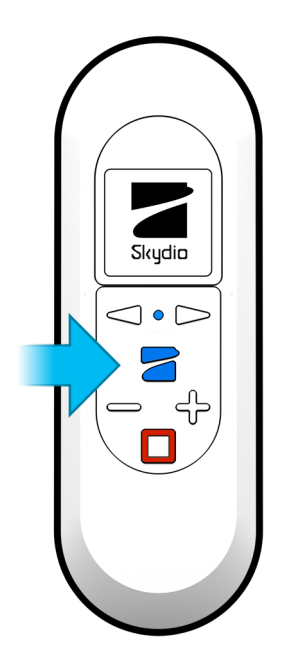

## **Getting Started**

#### Pairing with your mobile device (optional)

After pairing with your drone, you have the option to connect your mobile device to the Beacon Wifi network. This allows you to use your phone to control your drone while utilizing the long-range antenna on Beacon. In this scenario, think of Beacon as a range extender for your phone.

To connect Beacon to your phone:

**1.** Power on Beacon.

☴

- 2. Open the available Wifi network options on your mobile device.
- 3. Select the Wifi network that matches the name of your Beacon and enter the password.
  - This information is located on the back of the Beacon.
  - Manually enter the Wifi name and password or scan the QR code.
- 4. Wait as Beacon connects to your mobile device.

**NOTE:** If you are using an iOS device with iCloud Private Relay enabled, you must first disable this in order to connect to the Wifi network of Beacon.

#### Updating Beacon/Beacon+ software

Beacon will automatically check for a software update each time it connects to your drone. The screen will notify you when an update is available and as Beacon updates.

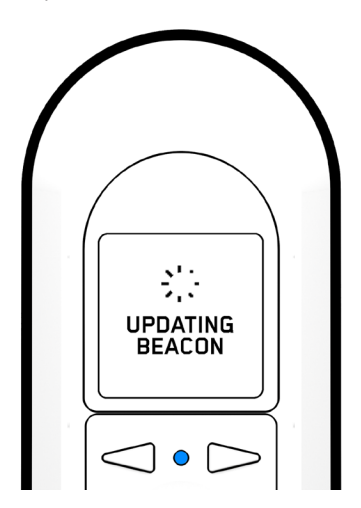

Wait as Beacon applies the new software update. Once complete, it will automatically reconnect to your drone.

**CAUTION:** Do not power off the Beacon while an update is in progress.

## **Getting Started**

### Understanding Beacon/Beacon+ LEDs

Beacon has one LED located in between the Left and Right Arrows.

| COLOR  | STATUS                                                                                                    |
|--------|----------------------------------------------------------------------------------------------------|
|        | <b>SOLID:</b> Connected to Skydio 2/2+<br><b>BLINKING:</b> Launching, Landing, Pairing with<br>Skydio 2/2+, Connected to Wand (in-flight) |
|        | SOLID: Notification                                                                                                    |
| YELLOW | BLINKING: Warning, Low Battery                                                                                                    |
|        | <b>BLINKING:</b> Critical Battery Low, Emergency<br>Landing                                                                               |

### How to Launch

Before launch, your Beacon will check for updates and perform pre-flight checks.

The Beacon relies on a strong GPS signal to operate and is required for launch. The GPS Signal strength indicator is located in the top center of the Beacon screen. If GPS is weak, you may be prompted to connect your phone to the WiFi network of Beacon to speed up the process.

- **1.** Power on your drone.
- 2. Power on the Beacon.
- 3. Press and hold the blue Skydio button to launch.

**NOTE:** Skydio defaults to the Motion Track skill after launching.

#### Hand Launch vs. Ground Launch

When launching from the ground using a Beacon, Skydio will hover in place. The person holding the Beacon should stand in front of the camera and tap the Skydio button to begin subject tracking. This significantly improves Beacon tracking performance when starting from a ground launch and allows for a strong visual tracking lock. If the Beacon holder is not standing in front of Skydio 2/2+, it will use the GPS signal of the Beacon to locate the subject.

When performing a hand-launch with the Beacon, Skydio 2/2+ will fly forward while rising up, then automatically turn around and lock on the pilot.

### Setting Return Behavior

To set the Return Behavior while flying with Beacon, press the **Stop button**. Skydio will halt movement and hover in place.

- 1. Use the Right Arrow to scroll through the list of Beacon Skills.
- 2. Select the arrow icon at the end of the list that says Select for Return Options.
- **3.** Choose your desired Return Behavior:
  - Return to Beacon
  - Return to Launch
  - Return to Home Point

You can also set or delete a Home Point using this menu.

## Flying with Beacon/Beacon+

### Tracking

When tracking a subject, Skydio 2/2+ relies on visual recognition to follow a subject.

There may be cases, such as going through dense trees, where the subject is not completely visible. In cases such as these, Skydio will rely on GPS tracking to maintain subject lock. These fluctuations in subject tracking are indicated by the eye icon in the top right corner.

Pressing the "+" and "-" buttons will increase or decrease the range from which your drone will track you.

#### There are four options to choose from for tracking range:

- 5m (16 ft)
- 10m (32 ft)
- 20m (65 ft)
- 40m (130 ft)

A strong GPS signal is required to track from 40m. **Poor GPS performance may impact tracking quality**. If GPS quality is insufficient, the maximum tracking range on the Beacon will be capped at 20m to ensure a visual lock.

If it seems like the drone has locked onto the wrong subject when using Beacon, check to see if the **Ambiguous Visual Tracking** icon is present. This is represented by a question mark appearing above the eye icon in the top right corner of the Beacon screen.

#### To correct this, you have three options:

- Enter the **Steering skill** and reposition Skydio 2/2+ directly in front of you.
- Use the **Flight Screen** in the Skydio app to select yourself.
- Move away from others so that the drone can better distinguish you.

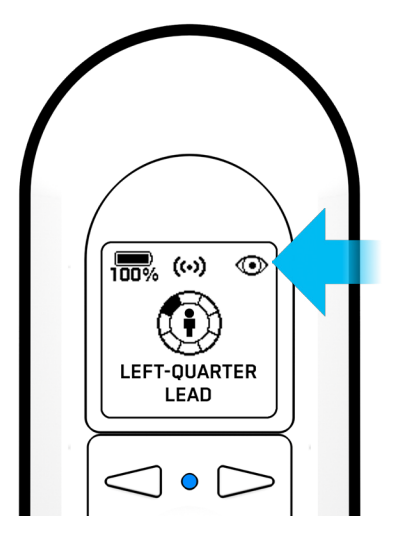

| ICON    | STATE                                                                                                    |
|---------|----------------------------------------------------------------------------------------------------|
| ٢       | Implicit Visual Tracking<br>Skydio 2/2+ is confident it has automatically<br>identified the subject.                       |
| <b></b> | Ambiguous Visual Tracking<br>Skydio 2/2+ picks a subject out of a group but<br>isn't 100% confident it's the right person. |
| ó       | Explicit Visual Tracking<br>A subject is explicitly selected on the phone.                                                 |
| GPS     | <b>GPS Tracking</b><br>Skydio 2/2+ is using the Beacon's GPS to track<br>a subject.                                        |
|         | Not Tracking<br>Skydio 2 is not tracking a subject.                                                                        |

### Beacon GPS

GPS strength can be determined via the center header icon. If the three satellite rings are present, then GPS is good. If GPS drops below an optimal connection, the beacon will prompt you to check the phone.

### **Beacon Skills**

There are five AI skills for you to choose from when flying with Beacon:

- Hover
- Motion Track
- Fixed Track
- Orbit
- Steering

Skydio defaults to the Motion Track skill after launching. To change the current skill, press the **Stop button**. Skydio will halt movement and hover in place.

To select a skill:

- **1.** Ensure your drone is stationary.
- 2. Scroll through the Flight Skills list using the Left and Right Arrows.
- 3. Select the Skydio Button to select the current skill.

While your drone is stopped, use the "+" and "-" buttons to change the altitude of the drone.

#### Hover

The Hover skill keeps Skydio 2/2+ stationary while maintaining sight of you.

To enter the Hover skill:

- 1. Press the Stop button.
- 2. Select other Flight Skills by scrolling with the Left and Right Arrows.
- 3. Confirm your selection by pressing the Skydio Button.

While Hovering, use the "+" and "-" buttons to change the altitude of your drone.

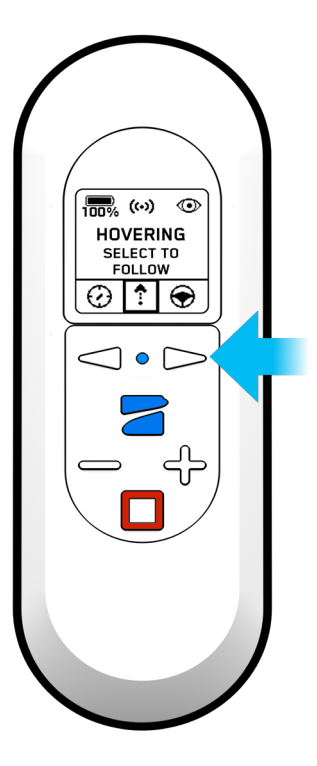

## Flying with Beacon/Beacon+

#### **Motion Track**

Motion Track allows Skydio to track a subject while maintaining a safe distance and avoiding obstacles.

Skydio begins in Motion Track after launching. To enter the Motion Track skill from another skill:

- 1. Press the Stop button.
- 2. Use the Left and Right Arrows to scroll until you see the Motion Track skill.
- 3. Confirm your selection by pressing the Skydio Button.

Use the **Left** and **Right Arrows** or the **Wand skill** to change the angle from which Skydio films the subject.

To track a subject in a specified orientation, the subject must be moving for your drone to determine where to move. If you change orientation of the drone and it does not seem to be updating, begin moving so Skydio can better determine where to move.

Orientation Options:

- Lead
- Right-Quarter Lead
- Right Side
- Right-Quarter Follow
- Follow
- Left-Quarter Follow
- Left Side

• Left-Quarter Lead

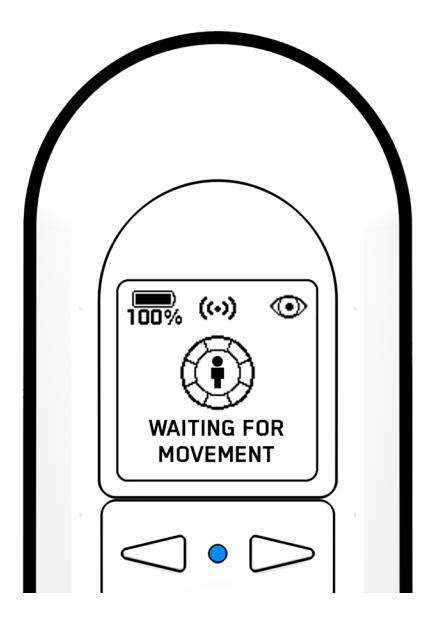

Subject not moving

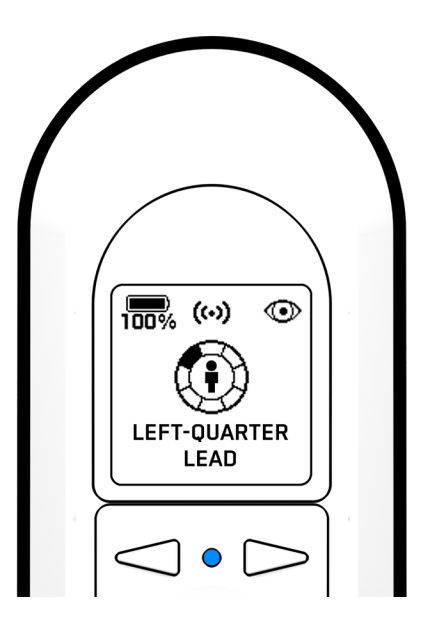

Subject moving

**NOTE:** If you cancel subject tracking via the phone app, your drone will enter Hover mode and phone controls will become available.

## Flying with Beacon/Beacon+

#### **Fixed Track**

When tracking a subject, the Fixed Track skill allows you to set Skydio in a fixed position in relation to the tracked subject.

Enter the Fixed Track skill by pressing the **Stop button**, use the arrows to scroll and select Fixed Track with the Skydio Button. Once in Fixed Track, you may re-enter **Hover** by pressing the **Stop button**.

To enter Fixed Track:

- 1. Press the Stop button.
- 2. Use the Left and Right Arrows to scroll until you see the Fixed Track skill.
- 3. Confirm your selection by pressing the Skydio Button.

The Fixed Track skill is ideal for maintaining a fixed recording angle.

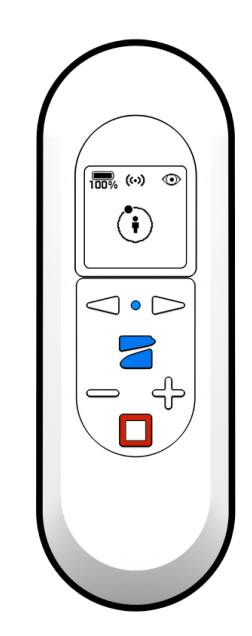

**NOTE:** When entering the skill, the dot will always start at the top of the ring.

#### Orbit

=

Skydio 2/2+ will keep you in the center of the frame while rotating around in either a clockwise or counterclockwise direction.

Change the speed and direction of the orbit using either the **Left** and **Right Arrows** or using the **Wand** controls to **drag and drop** Skydio 2/2+ in the direction and speed you wish.

To enter Orbit:

- 1. Press the Stop button.
- 2. Use the Left and Right Arrows to scroll until you see the Orbit skill.
- 3. Confirm your selection by pressing the Skydio Button.

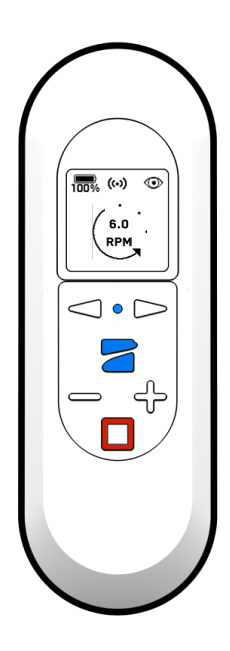

#### Steering

The Steering skill allows for more precise manual control with Beacon and helps you navigate out of tight situations where Skydio may have become stuck.

To enter Steering:

- 1. Press the Stop button.
- 2. Use the Left and Right Arrows to scroll until you see the Steering skill.
- 3. Confirm your selection by pressing the Skydio Button.

While in Steering you may:

- Use the arrows to turn left or right.
- Press and hold the Skydio button and move forward.
- Use the "+" and "-" buttons to change the height.

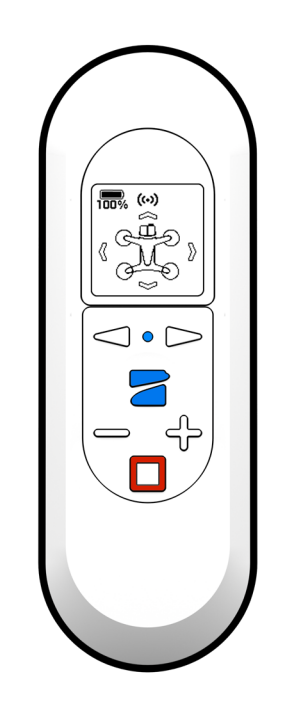

**NOTE:** Your maximum speed is reduced to 11 mph while using the Steering skill.

#### Wand Control

The Wand feature provides simple one-handed "drag and drop" controls, allowing you to quickly and easily change the angle and height Skydio 2/2+ will follow from. This feature is only enabled in the Motion Track, Fixed Track, Orbit, and Hover skills when a subject is being tracked.

- **1.** Point the Beacon at Skydio.
- 2. Press and hold the Skydio button.
- **3.** While holding the Skydio button, slowly point the Beacon in the direction you want the drone to move. You can move the drone left, right, up, and down.
- 4. Release the Skydio button to set the drone in the new position.
- 5. After moving the drone to a new position, it will lock in the new filming angle.

### Instant Dronie

While using either the **Motion Track** or **Fixed Track** skills, you may double-tap the **Skydio button** to instantly start a Dronie One-Shot. While the Dronie is in progress, tapping the **Stop button** will cancel the Dronie and Skydio 2/2+ will return to you. Pressing Stop while the drone is returning will cause Skydio 2/2+ to stop and Hover at its current location.

Adjust Dronie settings within the Skills Menu in the Skydio app.

### How to Land

When a landing is initiated, Skydio will descend with full obstacle avoidance until it is 3m (10 ft) above the ground. Once your drone is less than 3m from the ground the LEDs will turn yellow and all obstacle avoidance will be disabled for the remainder of the landing.

To land using Beacon:

- 1. Use the "+" and "-" buttons in the Steering skill or the Wand controls to bring Skydio close to you.
- 2. Ensure Skydio is situated over a safe landing spot that is flat, clear of debris and not overhead of any people or animals.
- 3. Press and hold the Stop button for three seconds. You will see a countdown timer before landing begins.

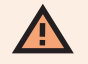

**WARNING:** Do not attempt to hand catch Skydio before the LEDs turn yellow. Attempting to do so while obstacle avoidance is active will cause it to attempt to avoid your hand and may result in Skydio impacting yourself or another nearby object. Please read our related article <u>Hand Launching and Hand Landing your</u> <u>Skydio 2/2+</u> for more information.

## Troubleshooting

### How to upload Beacon logs

To assist our support team and better troubleshoot your questions, we may require you to send logs or other data from your Beacon to our customer support team.

Do not reformat or factory reset your Skydio drone prior to contacting our support team.

#### See our warranty terms page for additional details.

We may need to review your videos and/or flight data to help us determine the root cause of any issues you experienced. If you have any objection to this, please let the support team know. We will never review your videos or data without your permission.

To upload your Beacon flight logs:

1. Power on Beacon.

Ð

- 2. Open the available Wifi network options on your mobile device and connect to the Beacon Wifi network
  - This information is located on the back of the Beacon.
  - Manually enter the Wifi name and password or scan the QR code.
- 3. Navigate to INFO > Support.
- 4. Select Flight Logs.
- 5. Select Upload Single Flight.
  - This shows you available flight logs. Select the flight in question and Beacon will begin downloading the logs to the app.

**NOTE:** iOS users will have to leave the Skydio app and connect to an available WiFi network to complete the upload process for any flight logs. Optionally, you can choose to upload over your cellular network if no WiFi network is available.

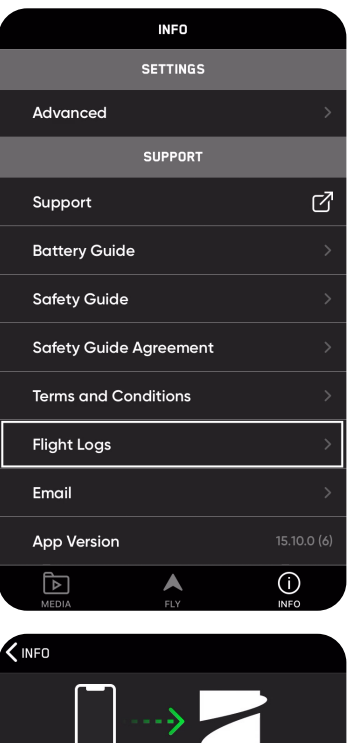

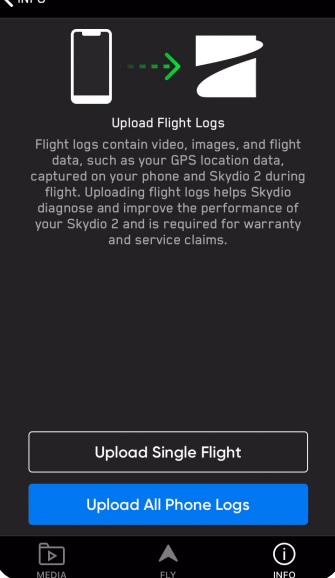

## **Beacon Specifications**

#### General

| SIZE                          | 43 x 129 x 19.5 mm                                                                                                    |
|-------------------------------|----------------------------------------------------------------------------------------------------|
| WEIGHT                        | 91.5g                                                                                                    |
| BATTERY CAPACITY              | 1460mAh 3.8V                                                                                                    |
| BATTERY LIFE (ACTIVE)         | ~3 hr                                                                                                    |
| USB PORTS                     | USB-C (charge and data)                                                                                                    |
| OPERATIONAL TEMPERATURE RANGE | -5°C to 40°C                                                                                                    |
| CONTROL OPTIONS               | Drag and drop positioning<br>Adjust tracking azimuth<br>Adjust tracking range<br>Adjust elevation<br>Initiate One Shot<br>Stop and hover |

#### Wireless and GPS

| RANGE (LINE OF SIGHT, IDEAL CONDITIONS) | 1.5 km                            |
|-----------------------------------------|-----------------------------------|
| OPERATING FREQUENCIES                   | 5.15-5.25 GHz                     |
|                                         | 5.725-5.85 GHz                    |
| CHANNEL WIDTH (STANDARD WIFI)           | 20 MHz                            |
| CHANNEL WIDTH (SKYDIO LINK™)            | 20 MHz                            |
| GPS SATELLITE CONSTELLATIONS            | GPS, SBAS, Galileo, QZSS, GLONASS |

## **Beacon+ Specifications**

#### General

| SIZE                          | 43 x 129 x 19.5 mm                                                                                                    |
|-------------------------------|----------------------------------------------------------------------------------------------------|
| WEIGHT                        | 91.5g                                                                                                    |
| BATTERY CAPACITY              | 1460mAh 3.8V                                                                                                    |
| BATTERY LIFE (ACTIVE)         | ~3 hr                                                                                                    |
| USB PORTS                     | USB-C (charge and data)                                                                                                    |
| OPERATIONAL TEMPERATURE RANGE | -5°C to 40°C                                                                                                    |
| CONTROL OPTIONS               | Drag and drop positioning<br>Adjust tracking azimuth<br>Adjust tracking range<br>Adjust elevation<br>Initiate One Shot<br>Stop and hover |

#### Wireless and GPS

| RANGE (LINE OF SIGHT, IDEAL CONDITIONS) | 3 km                              |
|-----------------------------------------|-----------------------------------|
| OPERATING FREQUENCIES                   | 5.15-5.25 GHz                     |
|                                         | 5.725-5.85 GHz                    |
| CHANNEL WIDTH (STANDARD WIFI)           | 20 MHz                            |
| CHANNEL WIDTH (SKYDIO LINK™)            | 20 MHz                            |
| GPS SATELLITE CONSTELLATIONS            | GPS, SBAS, Galileo, QZSS, GLONASS |

## **Compliance Information**

### FCC

Any changes or modifications to this equipment not expressly approved by Skydio for compliance will void the user's authorization to operate this equipment.

This equipment has been tested and found to comply with the limits for a Class B digital device, pursuant to part 15 of the FCC Rules. These limits are designed to provide reasonable protection against harmful interference in a residential installation. This equipment generates, uses and can radiate radio frequency energy and, if not installed and used in accordance with the instructions, may cause harmful interference to radio communications. However, there is no guarantee that interference will not occur in a particular installation. If this equipment does cause harmful interference to radio or television reception, which can be determined by turning the equipment off and on, the user is encouraged to try to correct the interference by one or more of the following measures:

Reorient or relocate the receiving antenna

Increase the separation between the equipment and receiver Connect the equipment into an outlet on a circuit different from that to which the receiver is connected Consult the dealer or experienced radio/TV technician for help

This device complies with part 15 of the FCC Rules. Operation is subject to the following two conditions: (1) This device may not cause harmful interference, and (2) this device must accept any interference received, including interference that may cause undesired operation.

This equipment complies with FCC radiation exposure limits set forth for an uncontrolled environment. The distance between user and products should be no less than 20cm. The end user must follow the specific operating instruction for satisfying RF exposure compliance. This transmitter must not be co-located or operating in conjunction with any other antenna or transmitter

### California Prop 65 Warning

Lithium-ion Batteries and/or products that contain Lithium- ion Batteries can expose you to chemicals including cobalt lithium nickel oxide, and nickel, which are known to the State of California to cause cancer and birth defects or other reproductive harm. For more information, visit www.P65Warnings.ca.gov

### IC

This device contains licence-exempt transmitter(s)/receiver(s) that comply with Innovation, Science and Economic Development Canada's licence-exempt RSS(s). Operation is subject to the following two conditions:

This device may not cause interference

This device must accept any interference, including interference that may cause

L'émetteur/récepteur exempt de licence contenu dans le présent appareil est conforme aux CNR d'Innovation,

Sciences et Développement économique Canada applicables aux appareils radio exempts de licence.

L'exploitation est autorisée aux deux conditions suivantes:

L' appareil ne doit pas produire de brouillage

L'appareil doit accepter tout brouillage radioélectrique subi, même si le brouillage est susceptible d'en compromettre le fonctionnement

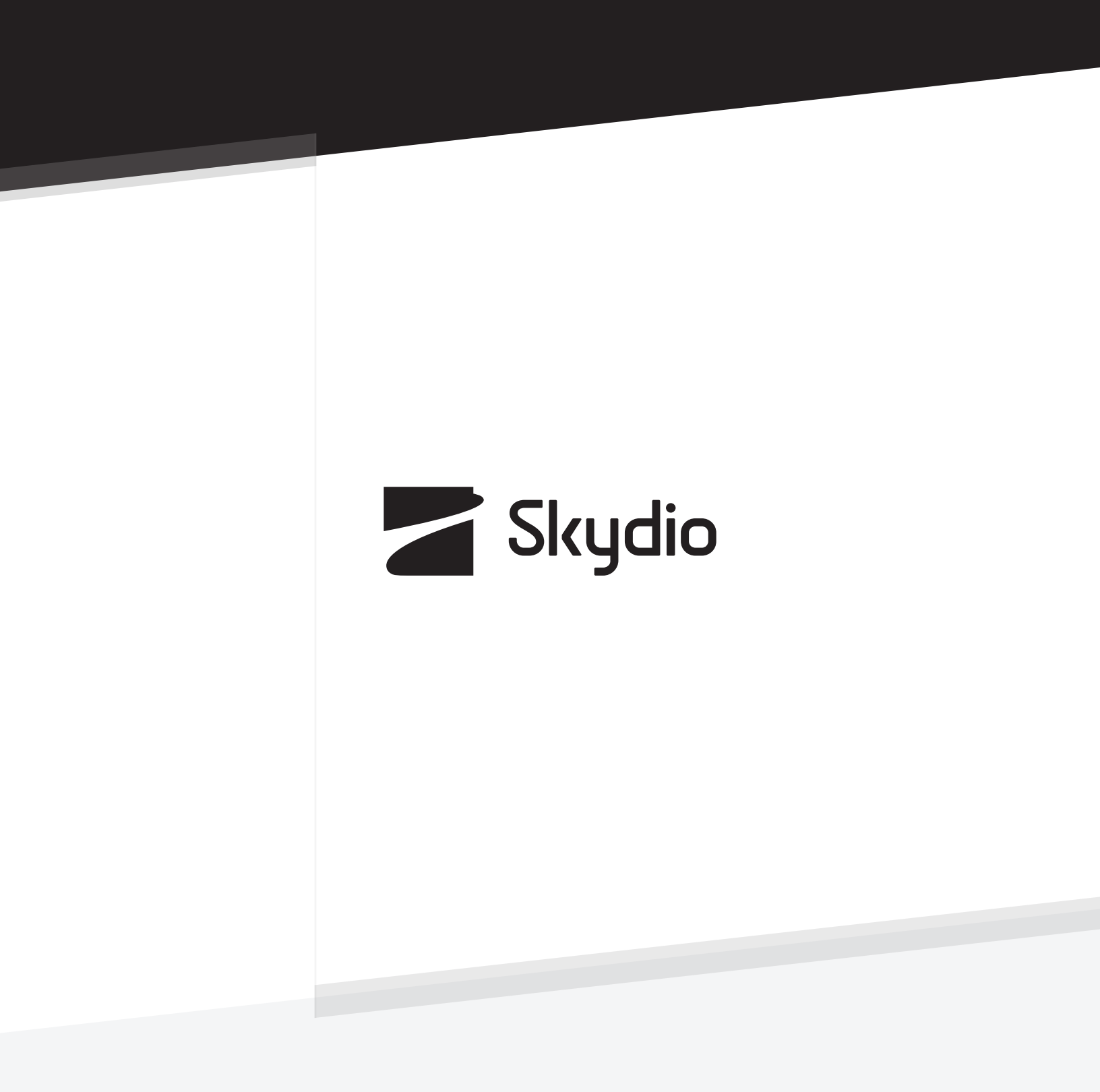

Control # A0207